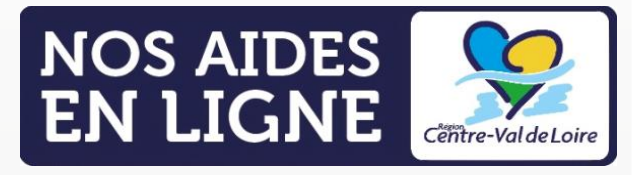

# GUIDE PORTAIL NOS AIDES EN LIGNE ESPACE DEMANDEURS

Demander un paiement

## FAIRE UNE DEMANDE DE PAIEMENT

LA RÉGION AU CŒUR DES TERRITOIRES

centre-valdeloire.fr

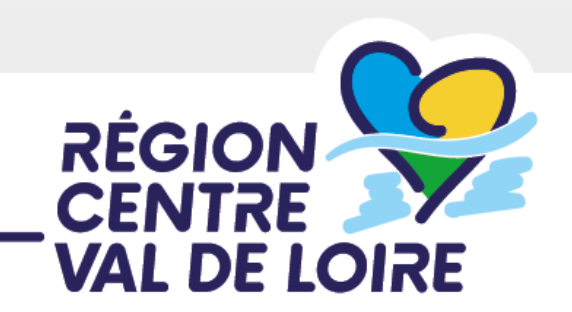

### Étape 1 – Vous vous connectez sur le Portail Nos Aides en Ligne

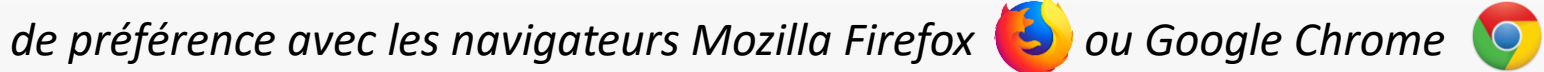

Bienvenue sur le portail de demandes d'aides en ligne de la Région Centre-Val de Loire

Connectez-vous à votre espace personnel.

Connexion

Identifiez vous avec votre compte :

Utilisez FranceConnect pour vous connecter ou créer un compte.

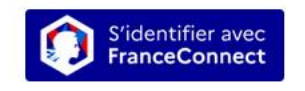

Qu'est-ce que FranceConnect ?

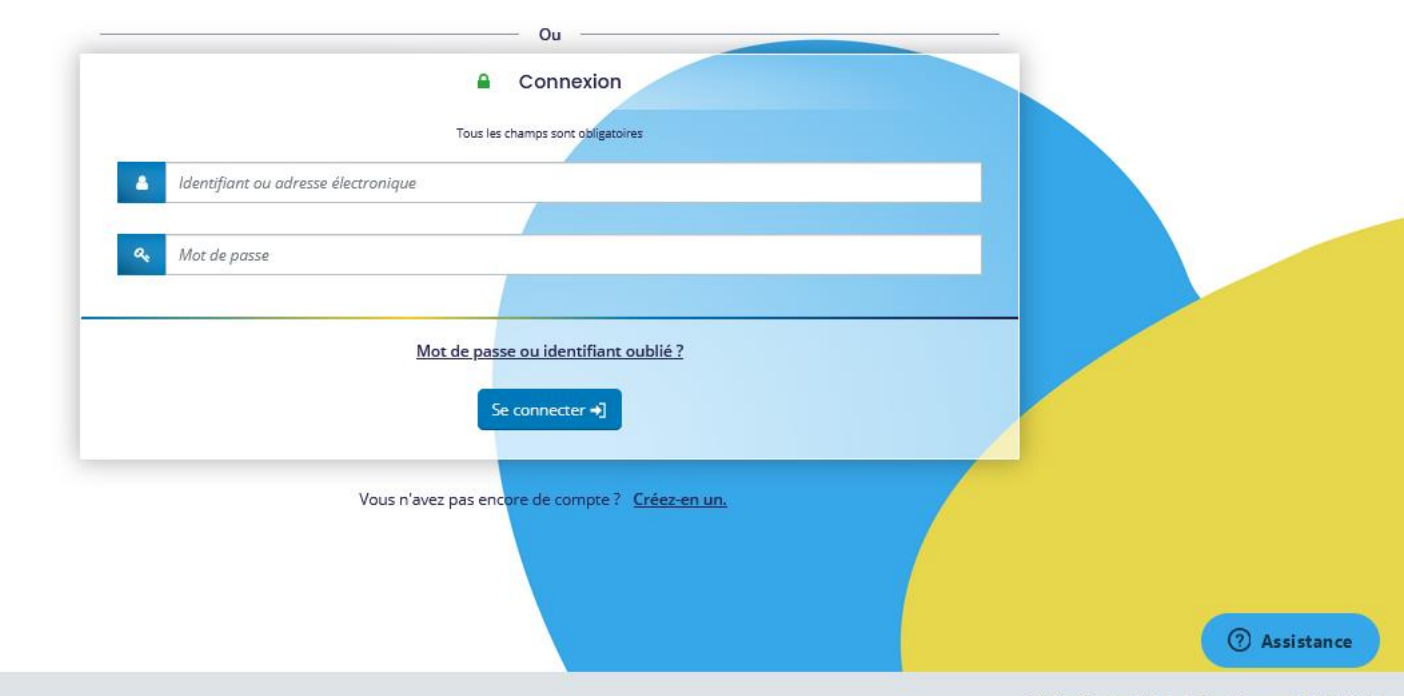

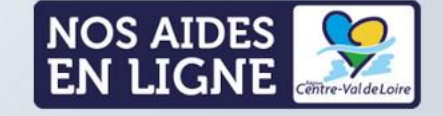

**Espace demandeurs** 

Étape 2 – Vous êtes sur la page « Tableau de bord », vous devez cliquer sur « Mes aides » [A] et « Mes demandes d'aide » [B].

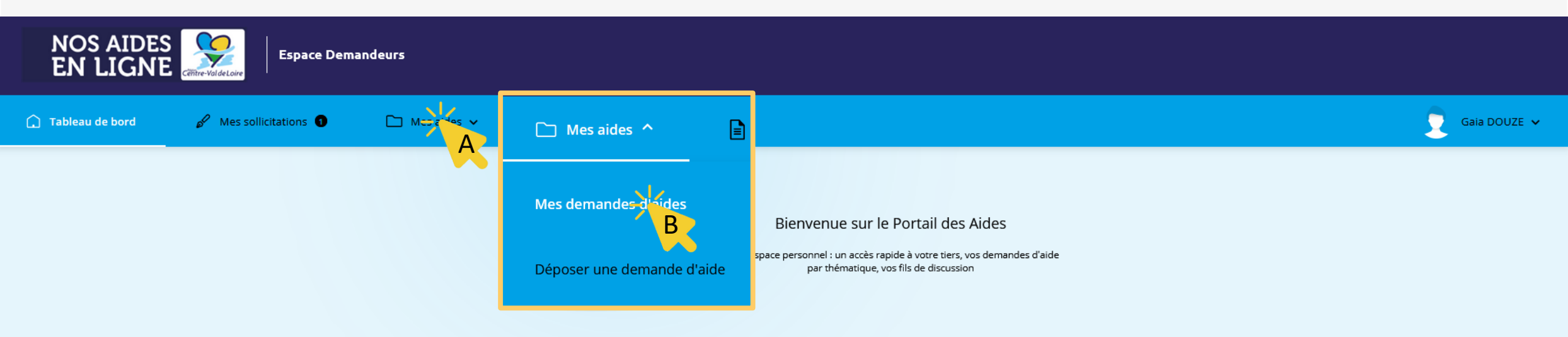

#### Compléter et suivre mes demandes d'aide

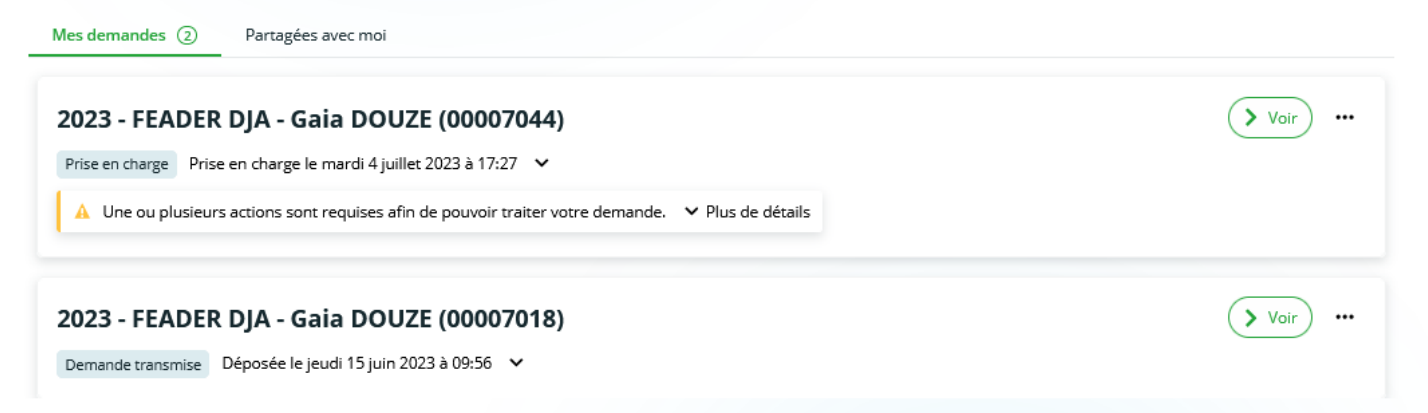

^

Étape 3 – En parcourant la page ou les différentes pages (*si vous avez déjà fait plusieurs demandes d'aide sur le Portail Nos Aides en Ligne*), cherchez la demande d'aide concernée (via son libellé ou son numéro) et cliquez sur « Demander un paiement » :

| 🗋 Tableau de bord | A Mes sollicitations C Mes aides A S Mes documents                                                                                                    | Tony STARK<br>STARK INDUSTRIES * |
|-------------------|----------------------------------------------------------------------------------------------------|----------------------------------|
|                   | Compléter, gérer et suivre mes demandes d'aide                                                                                                    |                                  |
|                   | Mes demandes (1) Partagées avec moi                                                                                                    |                                  |
|                   | Selon le statut des demandes, vous pouvez accéder à leur suivi, aux réponses aux sollicitations et à l'avancement de leur paiement.                                                                                                    |                                  |
|                   | INFORMATION IMPORTANTE: Certains dossiers apparaissent comme votés alors même que la date de la délibération n'est pas effective. Nous v<br>d'attendre la date du vote pour demander, via le portail NOS AIDES EN LIGNE, le paiement de votre aide. | ous remercions                   |
|                   | <b>Q</b> Rechercher                                                                                                    | Rechercher                       |
|                   | Statut : Téléservice : Exercice :   Recherche par statut Recherche par téléservice Non filtré -                                                                                                    |                                  |
|                   | 2023 - GENERALE CULTURE - STARK INDUSTRIES (00006903)     Votée   Votée le mercredi 25 janvier 2023 à 14:23                                                                                                    | > Voir ····                      |
|                   | ✓ précédent 2 ∨ / 2 précédent                                                                                                    | pages suivant >                  |

Étape 4 – Vous arrivez sur le formulaire de demande de paiement que vous devez compléter en ligne. Après avoir lu les modalités de paiement présentées dans le préambule, cliquez sur « Suivant » pour compléter les informations demandées.

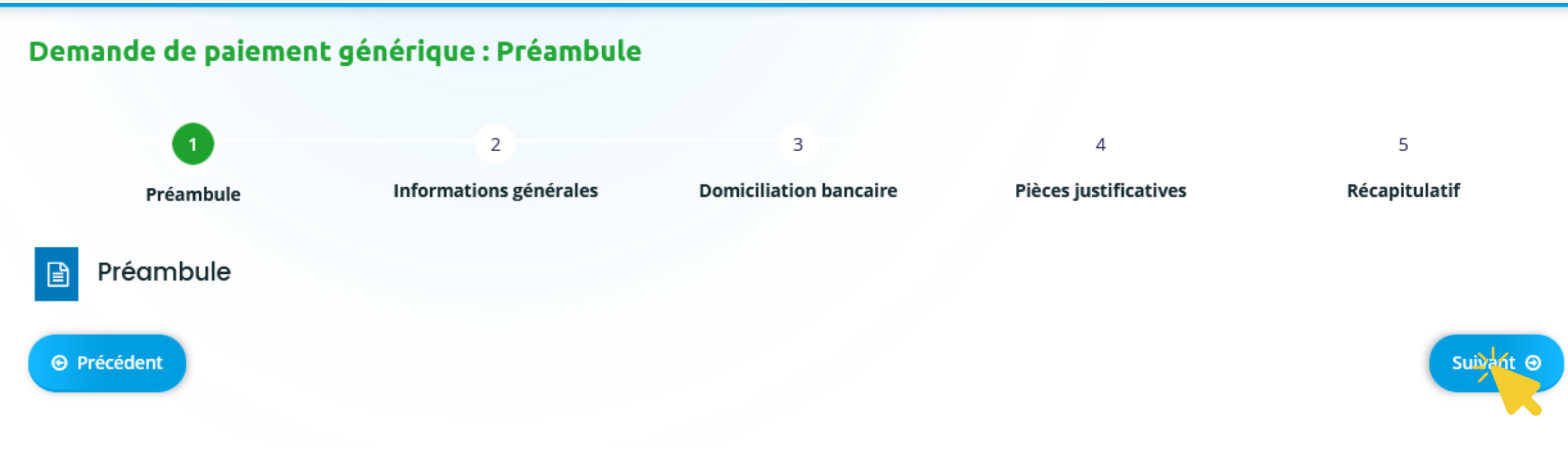

Bienvenue sur votre demande de paiement auprès de la Région Centre-Val de Loire.

Pour obtenir le versement de votre aide nous vous invitons à fournir certains documents en fonction de l'étape à laquelle vous vous situez. Vous trouverez ci-dessous la liste de ces documents concernant l'aide que vous avez sollicitée : Étape 5 – Vous devez indiquer différentes informations dans la partie « Informations générales » (page 2 du formulaire) comme le type de paiement (exemple : acompte, solde,...) puis confirmer votre RIB dans « Domiciliation bancaire » (page 3 du formulaire). Enfin, vous pouvez fournir les pièces justificatives de paiement (page 4 du formulaire)

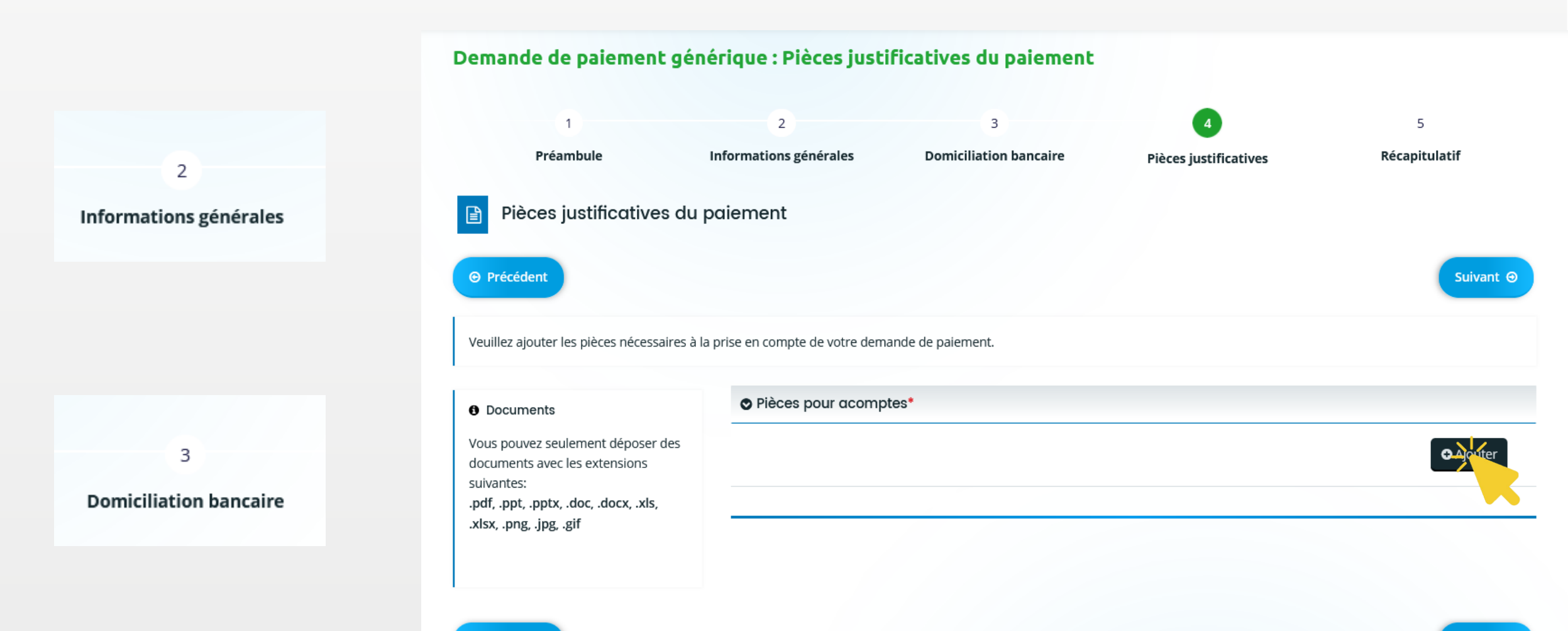

Précédent

Étape 6 – A la page 5 du formulaire, vous relire les informations saisies (*cliquez sur Précédent si vous souhaitez modifier la demande et/ou ajouter-remplacer des pièces justificatives*) puis cocher « Je déclare sur l'honneur l'exactitude des informations fournies » puis cliquer sur « Transmettre » pour valider l'envoi de la demande de paiement aux services de la Région.

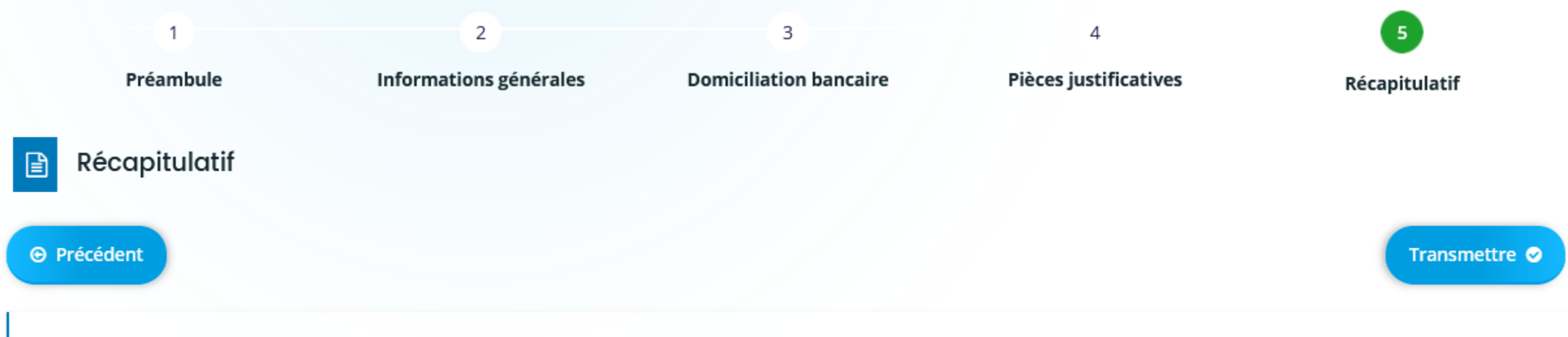

Le dépôt de votre demande est désormais pratiquement terminé.

Nous vous invitons à vérifier l'ensemble des informations avant de la transmettre. En cliquant sur « Transmettre » en bas de la page, votre demande sera transmise aux services et prise en charge pour instruction. Vous ne pourrez alors plus la modifier sur ce site.

### Conditions Générales

Je déclare sur l'honneur l'exactitude des informations fournies.

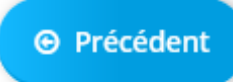

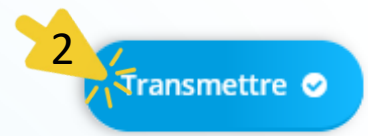

Étape 7 – Vous avez la confirmation de l'envoi de votre demande de paiement aux services de la Région.

Vous pouvez cliquer sur « Terminer ».

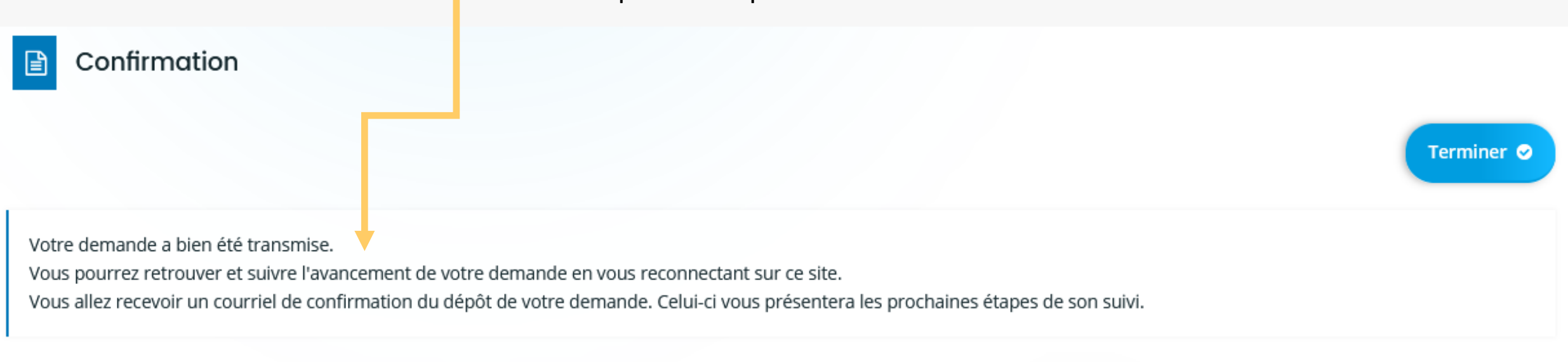

A Récapitulatif de votre demande de paiement.pdf

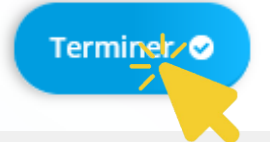

Vous recevez également un email de confirmation avec en pièce jointe le récapitulatif de votre demande de paiement.

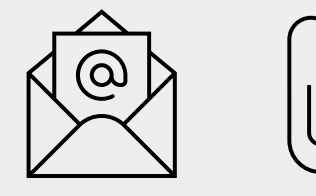

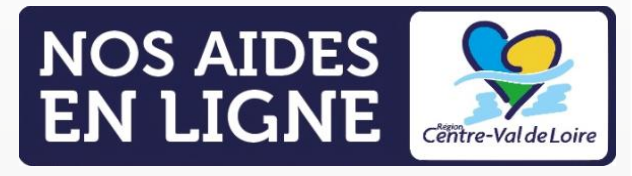

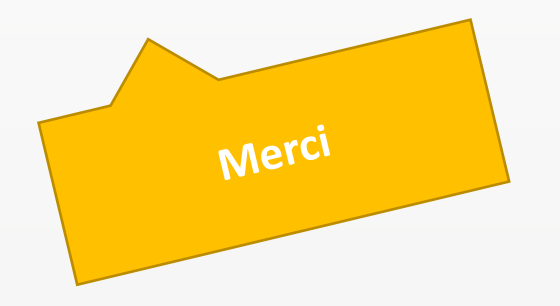

# GUIDE PORTAIL NOS AIDES EN LIGNE ESPACE DEMANDEURS

Demander un paiement

## FAIRE UNE DEMANDE DE PAIEMENT

LA RÉGION AU CŒUR DES TERRITOIRES

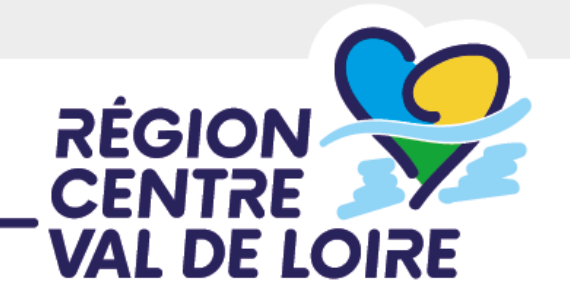

centre-valdeloire.fr